*Vous accédez maintenant à cet exercice d'une durée d'environ 1 heure, incluant la lecture des guides.* 

Il vous permettra de balayer l'exhaustivité des fonctions de l'application.

Vous y trouverez les explications des fonctions ainsi que des renvois vers des guides complémentaires : Guide: Nom de la Documentation

(vous pourrez cliquer sur le lien pour l'afficher)

De même, vous trouverez nos astuces qui vous permettront de gagner en efficacité : Astuce : Enoncé de l'astuce

Nous vous demanderons parfois de saisir du texte, quelques mots, qui seront indiqués en **vert**.

Merci de connecter votre iPad à Internet pour la durée de cet exercice.

## Je crée un constat libre complet

2/26

#### Maintenant positionnez-vous sur la page d'accueil :

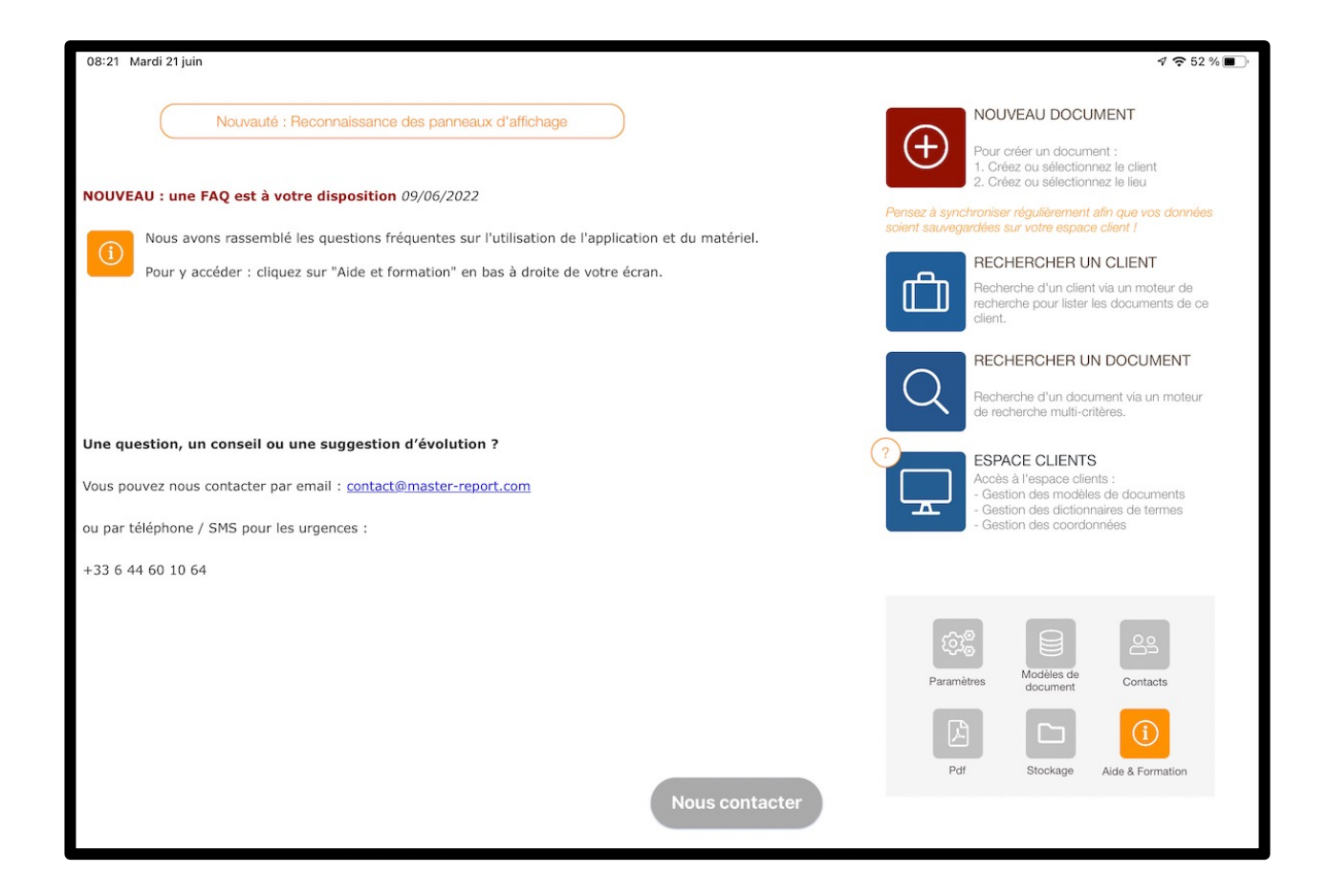

# Je crée un constat libre complet 3/26

• Cliquez sur :

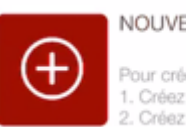

NOUVEAU DOCUMENT

Pour créer un document : 1. Créez ou sélectionnez le client 2. Créez ou sélectionnez le lieu

 Vous accédez à l'écran de saisie des coordonnées de votre Client, sélectionnez votre Client « ACME FORMATION » créé à l'exercice précédent:

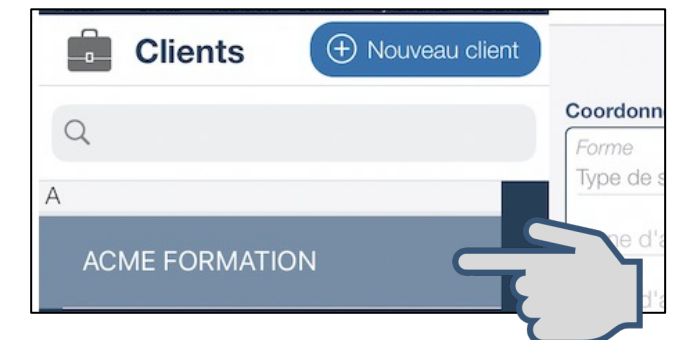

- Afin de ne pas perdre de temps en saisie d'adresse, nous allons utiliser la fonction « Assistant GPS ». Consultez le guide:

Cliquez sur 🕀 Assistant GPS

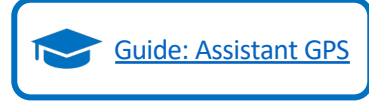

# Je crée un constat libre complet 4/26

• Le lieu du constat se trouvant à la mairie de Rennes, Saisissez les premiers caractères puis cliquez sur la première ligne :

|                                            | 300                       | TOALIODODT   |
|--------------------------------------------|---------------------------|--------------|
| Retour                                     | Q Mairie re               | 0            |
| Mairie <b>de Renr</b><br>Place de la Mairi | nes<br>ie, Rennes, France | $\mathbf{Y}$ |
| Hôtel de Ville<br>Place de la Mairi        | ie, Rennes, France        |              |
| Mairie de Rezé                             | i i                       |              |

• Ensuite, l'assistant vous propose l'adresse correspondant à la Mairie de Rennes qui est : « Hôtel de Ville de Rennes » cliquez sur cette adresse :

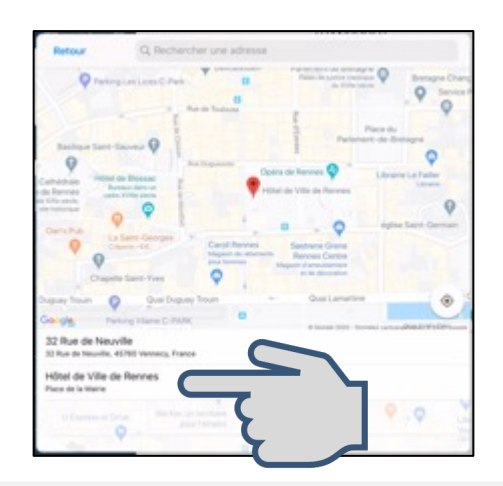

#### Je crée un constat libre complet 5/26

- Cliquez sur : B Enregistrer

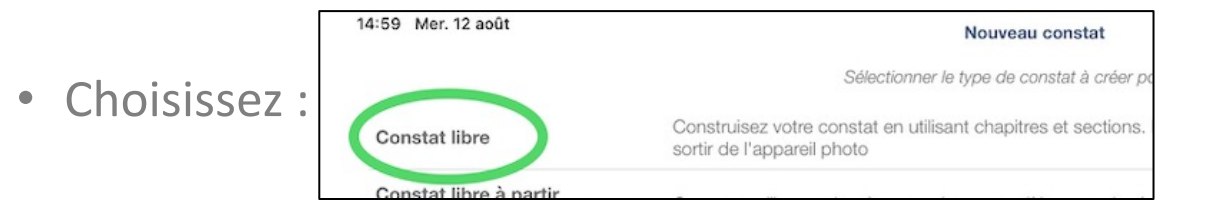

• Votre document s'affiche :

| Constat libre            | (B SLM     |                                         |                      |       |                |  |
|--------------------------|------------|-----------------------------------------|----------------------|-------|----------------|--|
| Préparation              |            |                                         |                      |       |                |  |
| informations générales   | >          | Althence du document<br>Inférence       | PROCES VERBAL DE COM | estat |                |  |
| Coordonnées du requérant |            | Date of heuro<br>23/07/2020 O & 18-30 O | Autres dates         |       |                |  |
|                          |            | Détails de la requête                   |                      |       |                |  |
|                          |            | Cilguez ici pour satur votre tode       | Presse pape          |       | Merros vocaux  |  |
| Constatations            |            |                                         |                      |       |                |  |
| () Chapter               | () Section |                                         |                      |       |                |  |
|                          |            |                                         |                      |       |                |  |
| Finalization             |            | Modèles de textes.                      | Thisran              | 0     | 0              |  |
| Remarque générale et an  | nexes      | Tarification                            |                      |       |                |  |
|                          |            | Emoluments (Art A444-10)                |                      |       | 0.000 EURHT    |  |
| ag allan                 |            | Fran de transport                       |                      |       | 7,67 EURHT     |  |
| Mise en page             |            | TVA (20.00 %)                           |                      |       | 0,00 E.R.      |  |
|                          |            | Dilbours Art R.444-12                   |                      |       | 0,00 0.0       |  |
|                          |            | Acte sources a la taxe fiscale          | Oui                  | Non   | 14,89 EURITIC  |  |
|                          |            |                                         |                      | Total | 22,56 ELIRITTC |  |
|                          |            |                                         |                      |       | (G) Salard     |  |
| Alcher                   | and Phill  |                                         |                      |       | Co contare     |  |

Saisissez la Référence « DEMO » .

#### Je crée un constat libre complet Menu Informations générales

#### Section « Détails de la requête »,

Cliquez ici :

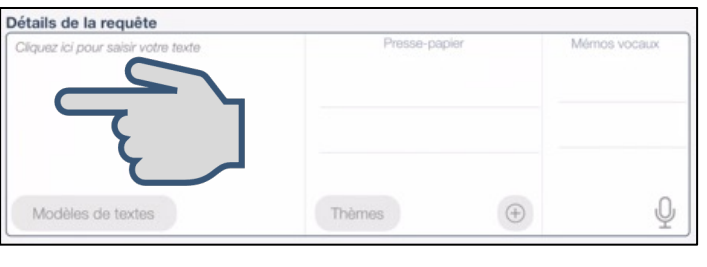

2 Fonctions facilitent la saisie de texte. Cliquez sur ce guide :

6/26

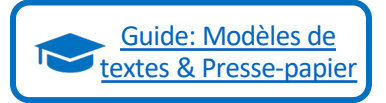

 $m \xi$ - Astuce : Evitez-vous la saisie en utilisant SIRI ( Parlez distinctement et en détachant vos mots)

• Cliquez sur

et dictez : « Le Client me requiert pour défendre ses droits ».

| 18:42 Jeu. 3 sept.   |                            |            |
|----------------------|----------------------------|------------|
| Texte                | Texte + Presse Papier      | Texte + Mé |
| Le client me requier | rt pour défendre ses droit | S          |

puis cliquez sur

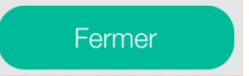

Sachez que vous pouvez enregistrer des mémos vocaux pour les retranscrire dans vos constatations:

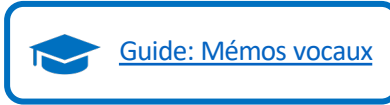

#### Je crée un constat libre complet Menu Informations générales

7/26

• Section « Tarification», cliquez ici afin de saisir vos émoluments:

| Tarification                  |         |              |
|-------------------------------|---------|--------------|
| Émoluments (Art A444-10)      |         | 0.000 EUR HT |
| Frais de transport            | ٢       | 7,67 EUR HT  |
| TVA (20.00 %)                 |         | 1,53 EUR     |
| Débours Art R.444-12          |         | 0,00 EUR     |
| Acte soumis à la taxe fiscale | Oui Non |              |
|                               | Total   | 9,20 EUR TTC |
| L                             |         |              |

Les montants de la tarification sont utilisés lors de l'affichage du coût sur votre document ainsi que lors de la génération du devis ou de la facture.

| Saisissez « <b>10</b> 0 | ) ». | Émoluments i<br>Veuillez saisi | (Art A444-10)<br>r le montant : |   |
|-------------------------|------|--------------------------------|---------------------------------|---|
|                         |      | Annuler                        | ОК                              | 1 |

Si vous cliquez sur le champ « Total », la valeur saisie dans ce champ calculera automatiquement la valeur des émoluments.

Maintenant cliquez sur : 🕥

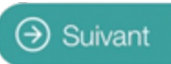

#### Je crée un constat libre complet Coordonnées du requérant

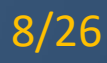

- Vous retrouvez les coordonnées de votre Client.
- Si vous apportez des modifications sur cette écran, la fiche de votre Client sera mise à jour automatiquement pour vos prochains documents le concernant.

Attention : cela modifiera aussi ces informations pour tous les documents déjà rédigés pour ce client !

| Constat libre       Suivi         En cours       Suivi         Préparation       Informations générales         Coordonnées du requérant       >         Localisation du constat       > | Coordonnées<br>Forme<br>Type de soc<br>Ligne d'adresse 1<br>Ligne d'adresse 2 | Coordonnées du                      | u clie | ent          |                |               |   |  |
|----------------------------------------------------------------------------------------------------|-------------------------------------------------------------------------------|-------------------------------------|--------|--------------|----------------|---------------|---|--|
| Préparation Informations générales Coordonnées du requérant Localisation du constat                                                                                                    | Coordonnées<br>Forme<br>Type de soc<br>Ligne d'adresse 1<br>Ligne d'adresse 2 | Nom de la société<br>ACME FORMATION |        |              |                |               |   |  |
| Informations générales Coordonnées du requérant Localisation du constat                                                                                                    | Coordonnées<br>Forme<br>Type de soc<br>Ligne d'adresse 1<br>Ligne d'adresse 2 | Nom de la société<br>ACME FORMATION |        |              |                |               |   |  |
| Coordonnées du requérant >                                                                                                    | Forme<br>Type de soc<br>Ligne d'adresse 1<br>Ligne d'adresse 2                | Nom de la société<br>ACME FORMATION |        |              |                |               |   |  |
| Localisation du constat                                                                                                    | Ligne d'adresse 1<br>Ligne d'adresse 2                                        |                                     |        |              |                | 0             |   |  |
|                                                                                                    | Ligne a adresse 2                                                             |                                     |        |              |                | Asia          |   |  |
| Intervenants                                                                                                    | 69000 💿                                                                       | LYON                                |        |              |                | Ecuire Ecuire |   |  |
| Constatations      Chapitre     Section                                                                                                    | FRANCE                                                                        | Ville du BCS                        |        |              | Capital social | EUR           |   |  |
| Je constate                                                                                                    | Représentant légal                                                            |                                     |        |              | Fonction       |               |   |  |
| Finalisation<br>Remarque générale et annexes                                                                                                    | Avocat                                                                        |                                     |        | Contact prév | légié          |               |   |  |
| Signature                                                                                                    |                                                                               |                                     |        |              |                | 2 Modifier    |   |  |
| Mise en page                                                                                                    |                                                                               |                                     |        |              |                |               |   |  |
|                                                                                                    |                                                                               |                                     |        |              |                |               |   |  |
|                                                                                                    |                                                                               |                                     |        |              |                |               |   |  |
|                                                                                                    |                                                                               |                                     |        |              |                |               | 0 |  |
| Fermer 🖹 Afficher 🔐 Plus                                                                                                    |                                                                               |                                     |        |              |                | ⊖ Suivant     |   |  |

#### Je crée un constat libre complet Localisation du constat

9/26

• Vous retrouvez le lieu de votre document :

Attention : si vous apportez des modifications sur cet écran, la fiche du lieu sera mise à jour automatiquement pour vos documents passés et futurs.

| Constat libre       Suid       Localisation         Priore       Constat related & Texture       Constat related & Texture         Priore       Constat related & Texture       Constat related & Texture         Priore       Sector       France         Ve constation       Remarque générales       France         Signature       Protes       Fortes         Mise en page       Protes       France         Les priores apprendent en descons dans chargue nouvelle section :       Out         Les priores apprendent en descons dans chargue nouvelle section :       Out                                                                                                    | 15:14 Ven. 11 sept.          |                                    |                                    |             |
|----------------------------------------------------------------------------------------------------|------------------------------|------------------------------------|------------------------------------|-------------|
| Parantion       Constant relates & l'étude         Informations générales       Constant relatés & l'étude         Coordonnées       Constant relatés & l'étude         Coordonnées       Intervenants         Intervenants       Sectorn         Je constate       Filippine         Constant relatés & L'étude       Filippine         Constant relatés & L'étude       Filippine         Constate       Filippine         Constate       Filippine         Parantation       Filippine         Remarque générale et annexes       Constate tealles d'études d'étude         Signature       Photos         Mese en page       Constate tealles d'études d'études d'études d'études d'études d'études d'études de l'études de l'étude                                                                                                    | Constat libre 🗊 Suivi        | L                                  | ocalisation                        |             |
| Informations générales Coordonnées du requérant Localisation du constat  Intervenants Constatation  Ocapitre  O Chapitre  O Chapitre  O Section  Remarque générale et annexes Signature  Paule du lau  Potos  Remarque générale et annexes  Signature  Potos  Las photos agrantifont en descue de la falese du leu.  Las photos agrantifont en descue de la falese du leu.  Las photos agrantifont en descu  | Préparation                  | Constat réalisé à l'extérieur      | Constat réalisé à l'étude          |             |
| Coordonnées du requérant Localisation du constat  Intervenants Constante Constante Constante Remarque générale et annexes Signature Mes en page  Petos  Les photes apparaîtorit et descus de l'adrese du leu. Les photes apparaîtorit et descus de l'adrese du leu.                                                                                                    | Informations générales       | Coordonnées                        |                                    |             |
| Localisation du constat  Intervenants Constatations  O Chaptre  Signature  Photos  Mes en page  Las photos agronation en descus de fadresse du fex. Las photos agronation en descus de fadresse du fex. Las photos en descus de fa | Coordonnées du requérant     | Place de la Mairie                 |                                    |             |
| Intervenants     35000     Remes     FRANCE       Constatutations     Plagonable du leu       Otapitre     Sector       Ja constatu     Téléphone       Fransator       Remarque générale et annexes       Signature   Photos  Les photos agroambord et descué du factures du leu.  Les photos agroambord et descué du factures du leu.  Les photos                                                                                                    |                              | Ligne d'adresse 2                  |                                    |             |
| Constatutatories Constatutatories Constatutatories Constatutatories Constatutatories Constatute Produces Constatute Produce Constatute Produce Constatute Produce Constatute Produce Constatute Produce Constatute Produce Constatute Produce Constatute Constatute Cons | Intervenants                 | 35000 💿 Rennes                     | O FR                               | RANCE       |
| Orapatre     Orapatre           | Constatations                | Responsable du lieu                |                                    |             |
| Let Biltment Elage Porte Dipode Référence                                                                                                    | (+) Chapitre (+) Section     | Nom                                |                                    | Email       |
| Je constate Predicator Predication Remarque générale et annexes Signature Photos Photos Les photos apresidont en descui de l'adresse du leu. Duplquer automatiquement ces photos dans chaque nouvelle section : Oui Non                                                                                                    |                              | Lot Bâtiment E                     | tage Porte Digicode                | a Référence |
| Pratacation  Remarquo générale et annexes  Signature  Photos  Mise en page  Las photos appanitioni en descus de l'adrese du leu.  Las photos appanitioni en descus de l'adrese du leu.  Las photos appanitioni en descus de l'adrese du leu.  Deplegue automatiquement cas photos dans chaque nouvelle section : Oui Non                                                                                                    |                              |                                    |                                    |             |
| Remarque générale et annexes          Signature        Signature          Photos        Mise en page          Es photos agoanthorit en descus de fachese du leu.        Les photos agoanthorit en descus de facheses du leu.          Dupique automatiquement ces photos dans chaque nouvelle section : Oui Non                                                                                                    | Finalisation                 | Note                               |                                    |             |
| Signature     Photos       Mise en page     Image: Image:                                                          | Pomorauo généralo et appeyes |                                    |                                    |             |
| Signature  Photos  Mise en page  Les photos aporations en desous de l'adresse du leu.  Dubleur automatiquement ces photos dans chaque nouvelle section : Oui Non                                                                                                    |                              |                                    |                                    | Z Modifier  |
| Photos  Miso en page  Las photos appanitioni en desous de l'adrese du leu.  Dupleque automatiquement cas photos dans chaque nouvelle section : Oui Non                                                                                                    | Signature                    |                                    |                                    |             |
| Mise en page           Ess photos apparaîtions en dessous de l'adresse du leu.         Duplique automatiquement ous photos dans chaque nouvelle section :         Oui         Non                                                                                                    |                              | Photos                             |                                    |             |
| Proto     Proto     P      | Mise en page                 |                                    |                                    |             |
| Proto Plus Les photos apparaîtionit en dessousi de l'adresse du lieu. Dupliquer automatiquement ces photos dans chaque nouvelle section : Otil Non                                                                                                    |                              |                                    |                                    | ····        |
| Les photos apparaîtont en dessous de fadresse du leu.<br>Dupliquer automatiquement cas photos dans chaque nouvelle section : Oui Non                                                                                                    |                              |                                    |                                    | Photo Plus  |
| Les photos apparaîtont en dessour de l'adresse du feu.<br>Dupliquer automatiquement ces photos dans chaque nouvelle section : Oui Non                                                                                                    |                              |                                    |                                    |             |
| Dupliquer automatiquement ces photos dans chaque nouvelle section : Oui Non                                                                                                    |                              | Les photos apparaîtront en dessous | de l'adresse du lieu.              |             |
|                                                                                                    |                              | Dupliquer automatiquement ces pho  | tos dans chaque nouvelle section : | Oui Non     |
|                                                                                                    |                              |                                    |                                    |             |
| Suivant                                                                                                    | Fermer Afficher Plus         |                                    |                                    | (∋) Suivant |

 Nous allons utiliser l'appareil photo et la géolocalisation afin de positionner ce lieu.

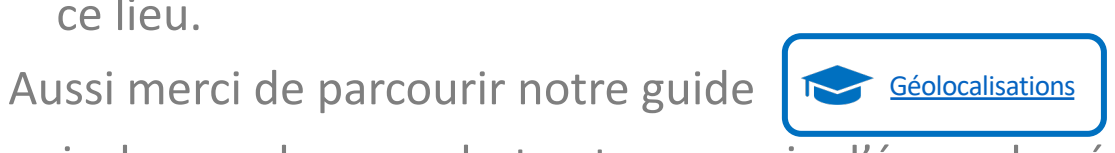

puis de prendre une photo et une copie d'écran de géoportail.

### Je crée un constat libre complet Localisation du constat

 Vous devez maintenant avoir réussi à ajouter une photo de votre lieu ainsi qu'une copie d'écran de géolocalisation et donc arriver à ce

résultat :

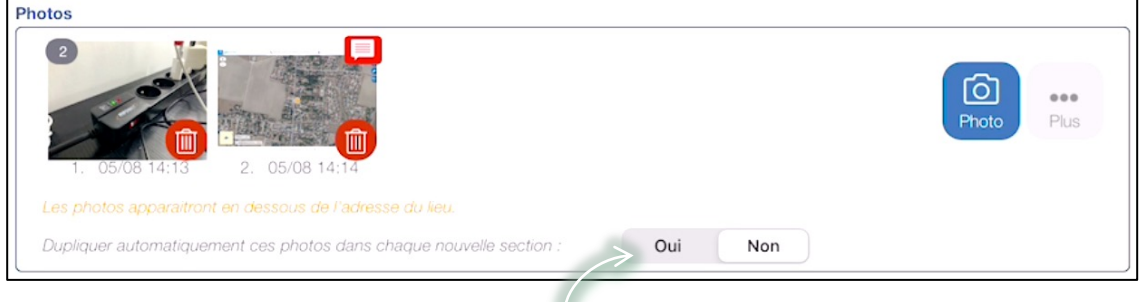

10/26

Attention, si vous cliquez sur « Oui », ici:

Dans la suite de ce document, ces 2 photos seront automatiquement intégrées dans les nouvelles sections créées.

Astuce : vous faîtes un constat dans un bâtiment avec de nombreux bureaux : prenez en photos le plan dans la section du lieu et activez l'option de duplication. Pour toute nouvelle section, le plan apparaitra automatiquement et vous pourrez indiquer facilement votre position à l'aide d'une flèche ou d'un PIN.

Maintenant cliquez sur :

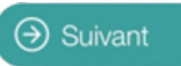

### Je crée un constat libre complet Intervenants

• Nous arrivons aux intervenants (personnes citées dans le document):

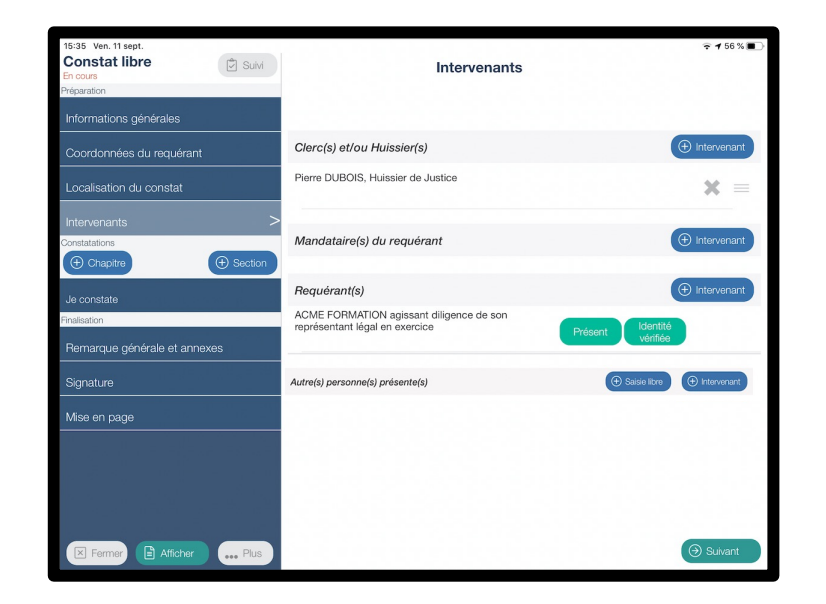

Aussi merci de parcourir notre guide :

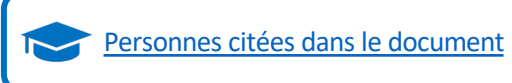

11/26

Astuce : Pour vous déplacer dans les différents menus d'un document, vous pouvez:
 Cliquer sur le bouton Suivant
 Ou
 Cliquer directement dans les menus en bleu à gauche de l'écran .

#### Je crée un constat libre complet Intervenants

cliquez sur : ( → Suivant

- Si vous n'êtes pas sélectionnés en tant que Clerc ou Huissier, faites-le maintenant et :
  - Ajoutez un second requérant (Utilisez « Contact TEST » ou créez un nouveau)
  - considérez ACME TEST « absent » et Contact TEST en « identité déclarée »
- Vous devez obtenir cet écran:

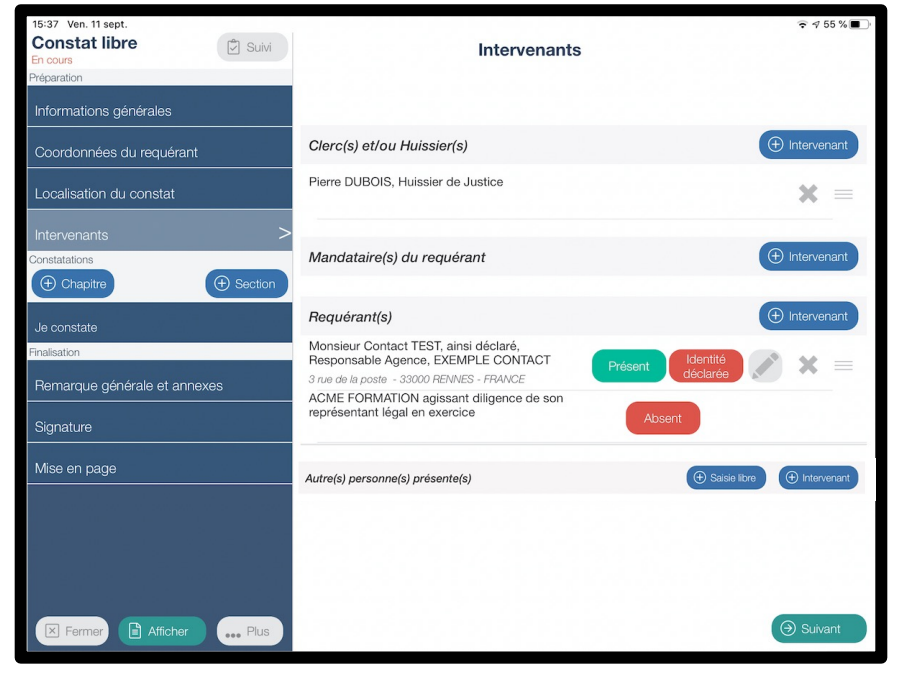

13/26

 Vous pouvez commencer vos constatations depuis la section créée par défaut « Je Constate » :

| 14:20 Jeu. 5 août<br>Constat libre<br>En cours<br>Préparation<br>Informations générales | Je constate                                       | ়ি ় প 93 % ■<br>িি Section |                                                                                                    |
|-----------------------------------------------------------------------------------------|---------------------------------------------------|-----------------------------|----------------------------------------------------------------------------------------------------|
| Coordonnées du requérant Localisation du constat Intervenants Constators                | Constatations<br>Ciquer io pour saisir vohe texte | Presse papier Mémos vocaux  | - Astuce : N'oubliez pas de changer                                                                                     |
| Chapting     Section     Je constate     Finalization     Remarque générale et annexes  | Modèles de textes                                 | rèmes 🕑 👰                   | le titre de cette section « Je Constate »<br>qui apparaitra systématiquement<br>lors de la création d'un constat libre. |
| Signature<br>Mise en page                                                               |                                                   | Proto PLus                  |                                                                                                    |
| E Fermer Atticher +++ Plus                                                              |                                                   | Sutvant                     |                                                                                                    |
| Parcourez le guide :                                                                    | Guide: Chapitre et Sectio                         | uns                         |                                                                                                    |

Créez le Chapitre et les 2 sections comme indiqué dans ce guide. Vous devrez ainsi arriver au résultat de la vue suivante.

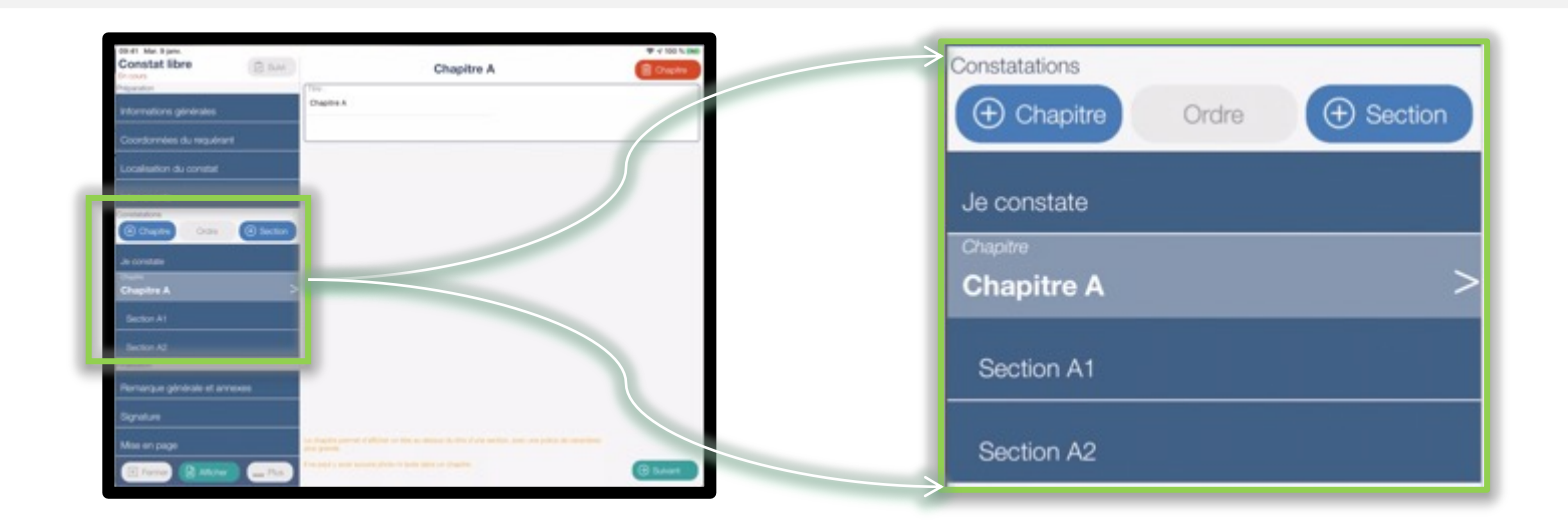

• Maintenant, sélectionnez une section de votre choix:

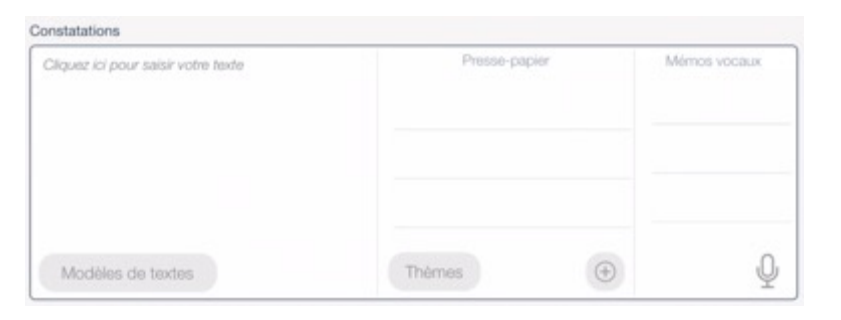

Vous remarquerez que vous disposez, pour votre saisie, comme dans le Menu « Informations générales », de: Modèles de textes, du Presse-Papier et des Mémos Vocaux.

Restons dans la Section et développons l'usage de la photo dans cet

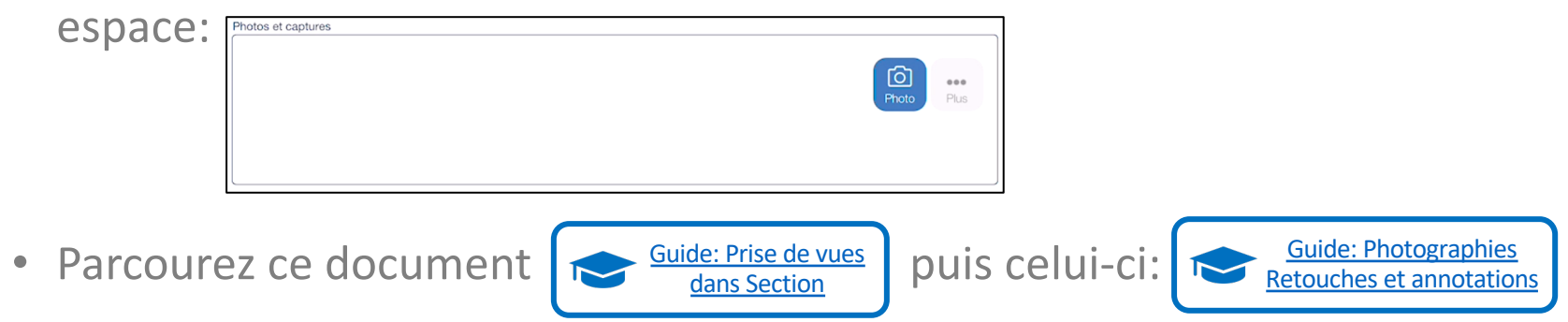

• Ensuite, pratiquez l'usage de l'appareil photo et la retouche.

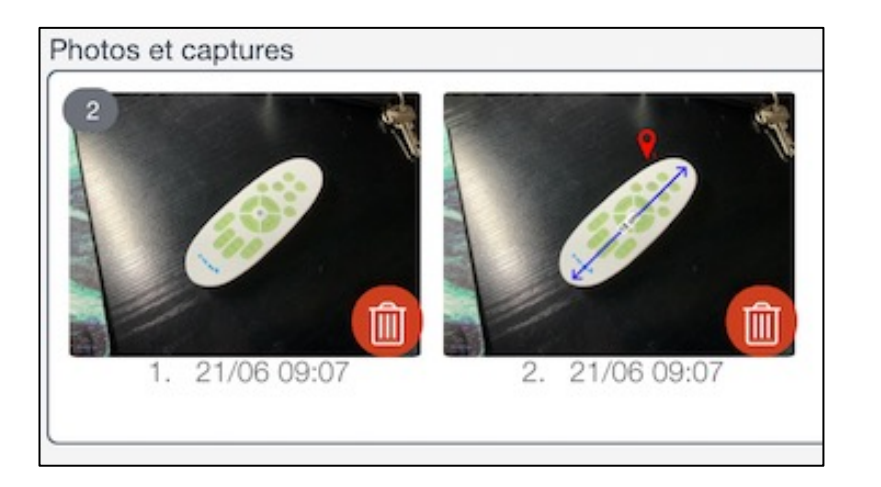

Vous arriverez facilement au même résultat : photo originale + photo annotée d'un PIN et d'une mesure

15/26

Restez dans la Section des photos, cliquez sur

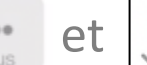

Ordre (Photos grandes tailles) Réorganiser les photos

Note: une seconde fonction de réorganisation des photos est disponible (photos petites tailles)

• Positionnez votre doigt sur la photo + appui long et déplacez la photo,

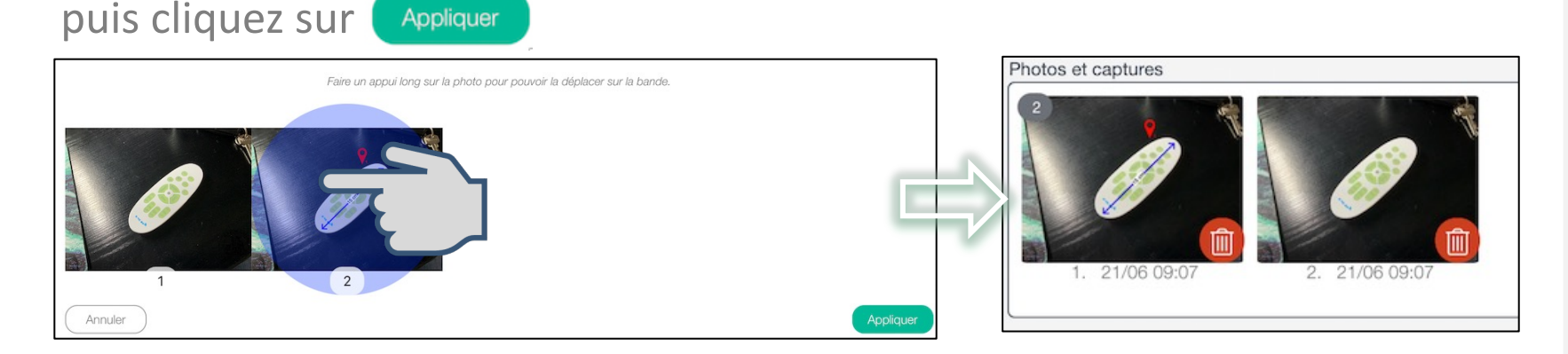

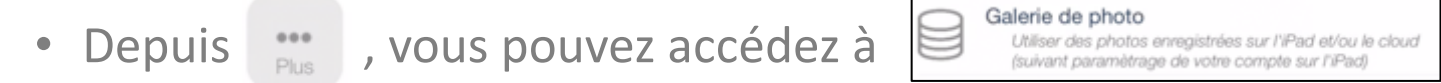

Et utiliser des photos enregistrées depuis un équipement externe.

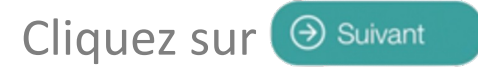

Important : Prenez l'habitude de synchroniser régulièrement afin de maintenir votre Espace Client à jour et limiter la durée de synchronisation

- Cliquez sur 🗈 Afficher , puis 🗵 Fermer , puis Synchroniser , et enfin sur: 🛄
- Votre document est facilement identifiable par sa référence « DEMO »,

Sélectionnez-le :

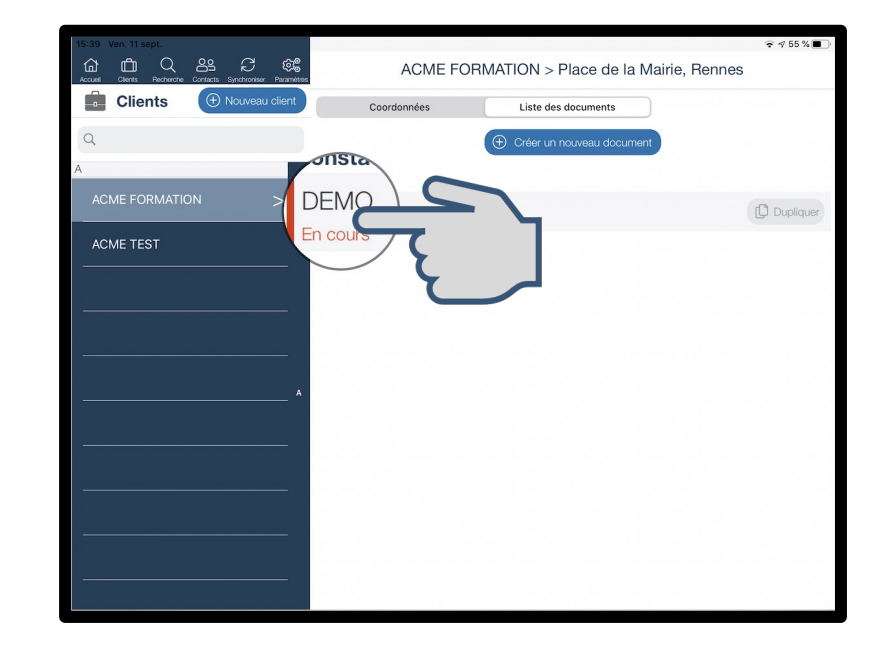

18/26

• Accédez à « Remarque générale et annexes » :

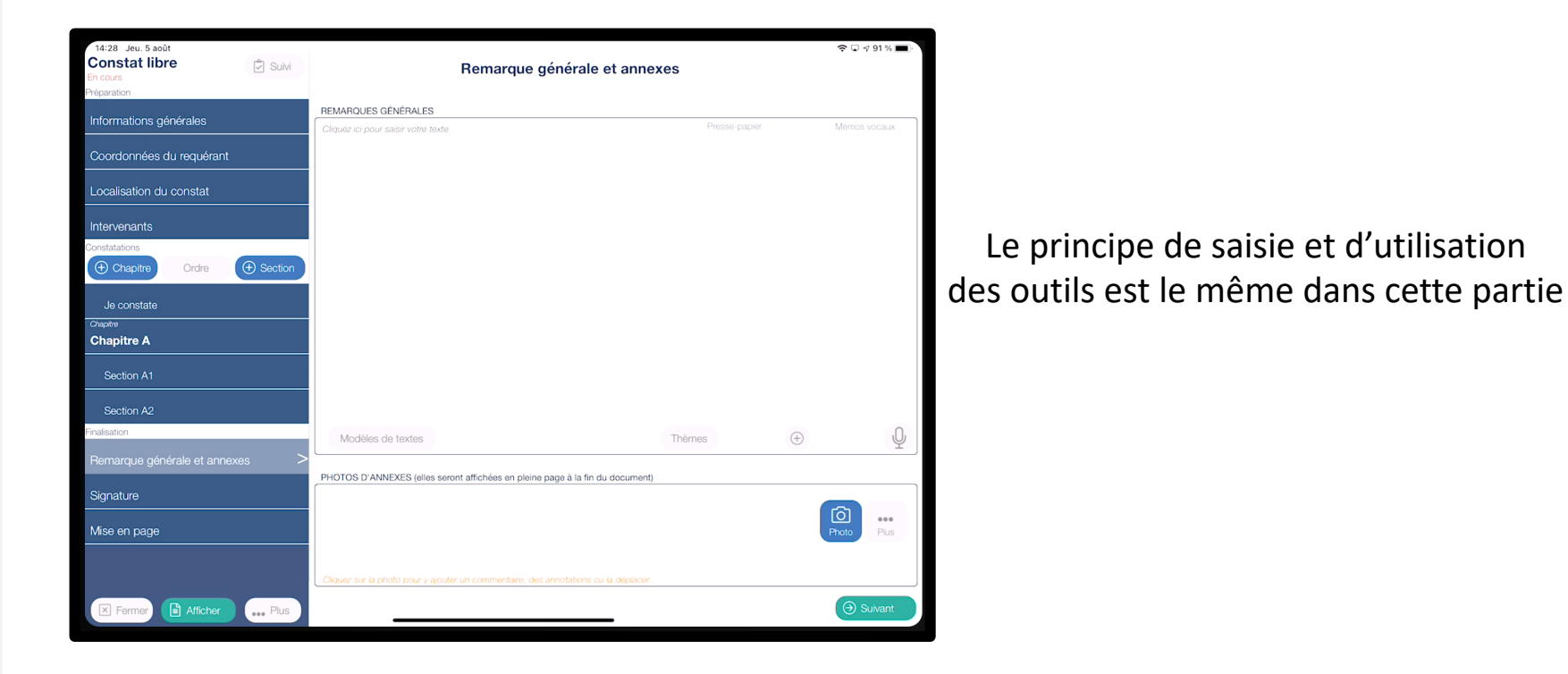

Guide: Annexer un document

- Parcourez maintenant ce guide :
  Puis scannez un document.
- Vous devez obtenir ce type de résultat:

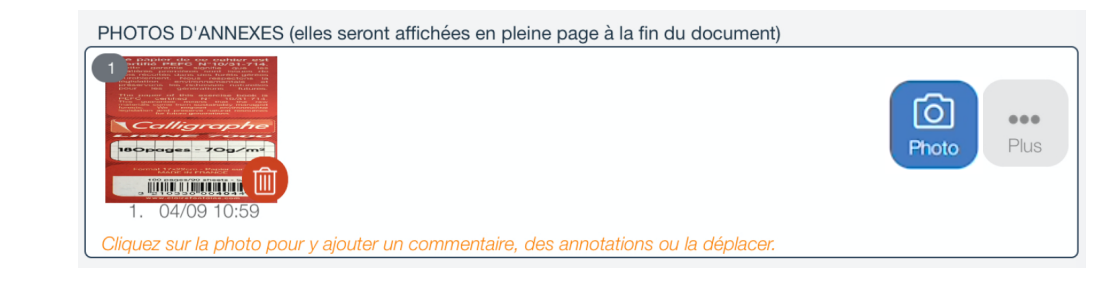

• Cliquez sur  $\bigcirc$  Suivant et signez votre document.

 $\lambda^2$  Astuce : Depuis les paramètres de l'application, vous pouvez conserver vos signatures

Dernière étape dans la finalisation de votre document,

La Mise en Page dont nous avons réalisé un guide complet :

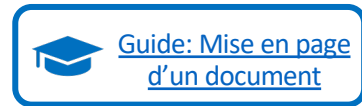

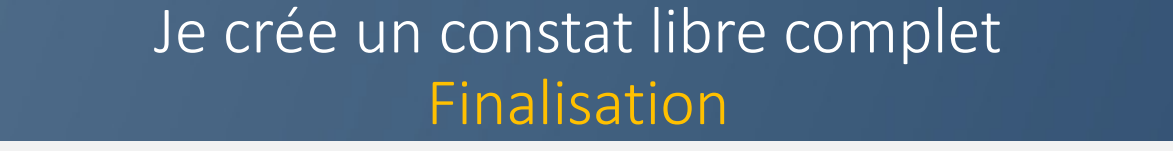

- Votre document est finalisé, cliquez sur : 🗈 Afficher
- Il vous convient, cliquez sur Export

et envoyez-le à votre Client.

20/26

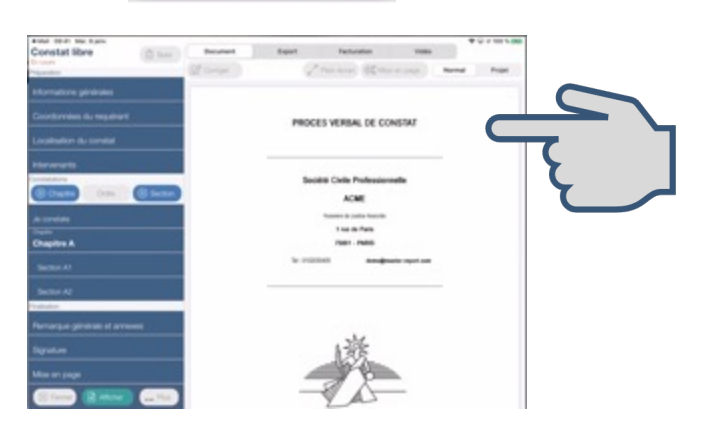

• Nous allons maintenant vous présenter des fonctionnalités qui vous seront utiles.

21/26

- Vous avez terminé la rédaction de votre document sur l'application, plusieurs solutions s'offrent à vous pour récupérer le document :
  - Envoi par email depuis l'application
  - Export dans une application Cloud type Google Drive
  - Téléchargement au format Word ou PDF depuis votre Espace Client
  - Envoi du PDF à votre client avec notre système type WeTransfer
- Consultez notre guide pour plus d'informations :

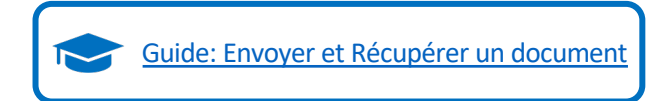

 L'application permet de générer des devis et factures (avec signatures), disponibles depuis le bouton « Facturation » lors de l'affichage du document:

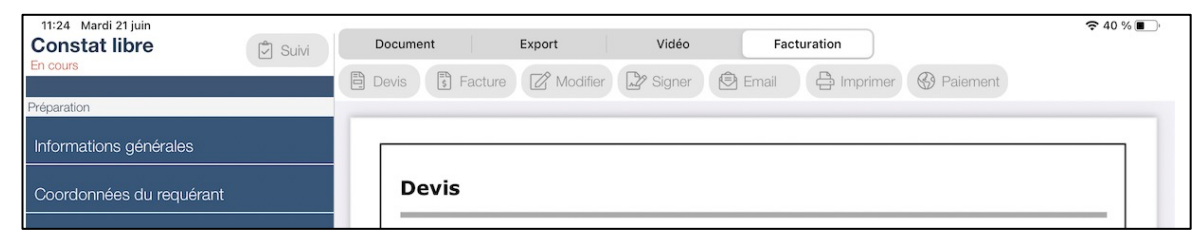

• Consultez notre guide pour plus d'informations :

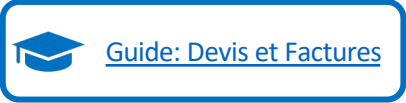

22/26

23/26

 Une fois le document généré à partir des données que vous avez saisi dans les différentes rubriques, l'application permet de corriger manuellement le texte à l'aide du bouton

Attention : dès que l'on commence à corriger manuellement, il n'est plus possible de rajouter des photos ou des signatures. La correction manuelle a pour but d'apporter les dernières corrections.

• Consultez notre guide pour plus d'informations :

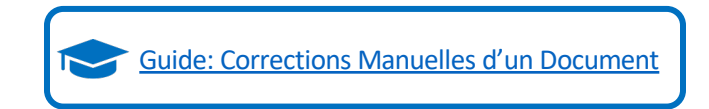

24/26

- Vous pouvez imprimer le document directement depuis votre iPad si vous avez une imprimante compatible AirPrint et que vos deux équipements sont sur le même réseau Wifi.
- Consultez notre guide pour plus d'informations :

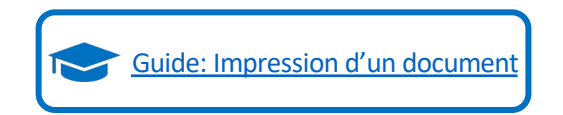

#### Je crée un constat libre complet 25/26

• L'application permet de gérer le cycle de vie de votre document, afin d'identifier ceux qui ne sont pas terminés:

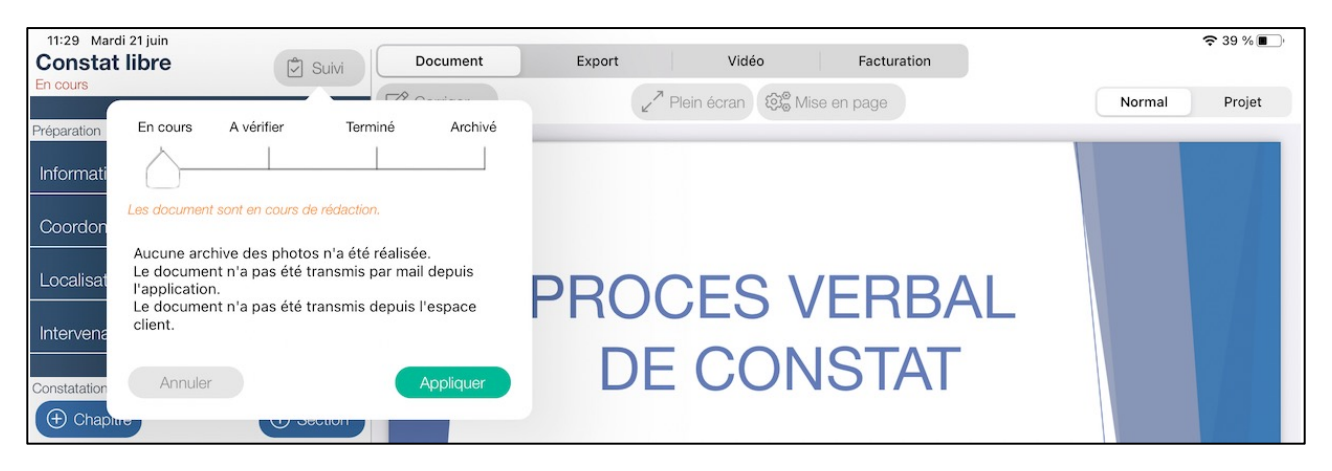

Consultez notre guide pour plus d'informations : 

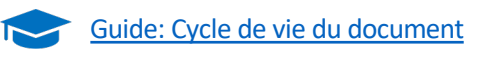

# Je crée un constat libre complet 26/26

- L'application permet de faire des copier / coller d'un document ou de gérer des modèles .
- Consultez notre guide pour plus d'informations :

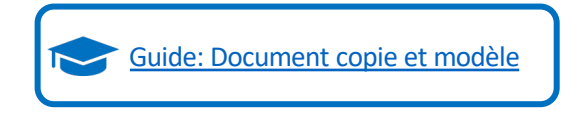

Cette étape de formation est terminée.

Il n'y a plus qu'à pratiquer !!!